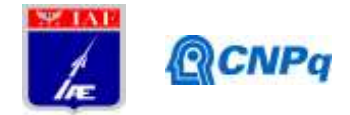

# **Relatório Final**

| Título do projeto de pesquisa:       | Desenvolvimento de Aplicativo para Aquisição e |  |  |  |  |  |
|--------------------------------------|------------------------------------------------|--|--|--|--|--|
|                                      | Visualização de Dados de Telemetria            |  |  |  |  |  |
| Bolsista:                            | Victor Hugo Fernandes Breder                   |  |  |  |  |  |
| Orientador(a):                       | Alison de Oliveira Moraes                      |  |  |  |  |  |
| Período a que se refere o relatório: | Agosto de 2015 a Julho de 2016                 |  |  |  |  |  |

#### Resumo

O projeto tem como objetivo o desenvolvimento de um aplicativo para o Laboratório de Aquisição e Processamento de Dados (APDT) do Instituto de Aeronáutica e Espaço (IAE). Com esse aplicativo pretende-se decomutar e visualizar dados de telemetria em campo recebidos através de um sinal transmitido por cabo coaxial. O projeto faz uso de um decomutador e sincronizador de bits Apollotek, controlado via USB, que capta dados do cabo coaxial com sinais de telemetria recebidos em solo. Assim, o projeto permite que um notebook em solo, fazendo uso do dispositivo USB e do aplicativo desenvolvido, forneça visualização em tempo real das medidas transmitidas por rádio. O aplicativo foi utilizado com sucesso em ensaios de teste no Laboratório APDT e na Operação São Lourenço em novembro de 2015.

#### 1. Introdução

Telemetria engloba o processo no qual medições realizadas por sensores embarcados são transmitidas para uma estação distante em solo, aonde os dados obtidos podem ser mostrados, gravados e analisados. A aplicação dessa técnica é essencial para o desenvolvimento de foguetes no IAE, já que é necessário obter dados críticos do foguete em tempo real e a uma distância segura durante ensaios e em operações de lançamento.

Devido à necessidade de enviar várias medidas em um único meio transmissor, os dados devem ser enviados em sequência, caracterizando a técnica de comutação. Para isso, no Plano de Medição é definido um quadro que descreve, entre outros parâmetros, a ordem na qual o sistema de telemetria embarcado deve enviar os dados.

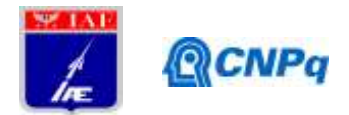

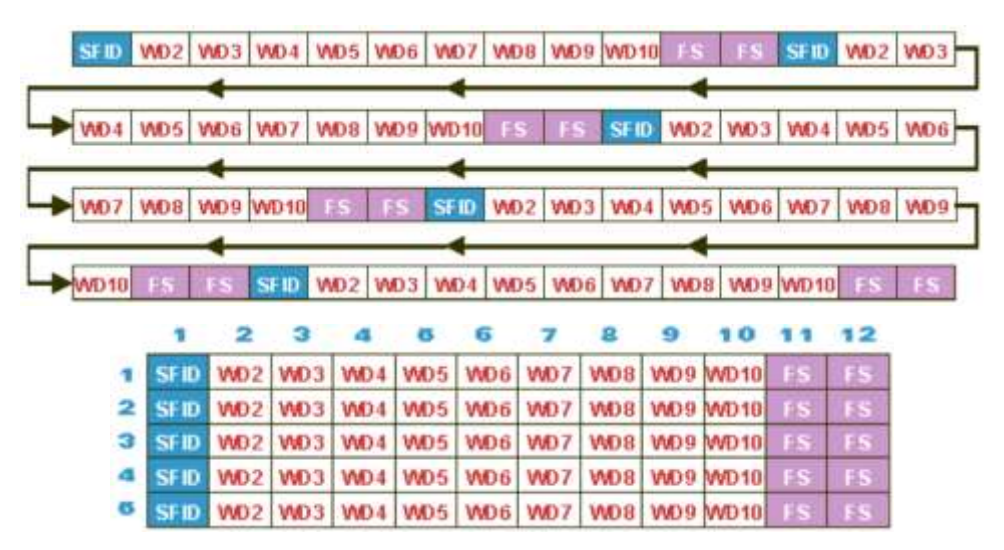

Figura 1 – Medições realizadas pelo sistema embarcado são enviadas em série de acordo com quadro. O quadro ilustrado é constituído por 6 subquadros.

Um quadro é constituído por vários subquadros. Cada subquadro inicia com o SFID, que é o número correspondente ao subquadro, e termina com o *Frame Sync* (Palavra de Sincronia), que é um código reservado para indicar o final de um subquadro. As demais palavras correspondem a medidas, que são representadas como números inteiros. Um quadro é configurado com uma quantidade de subquadros, uma quantidade de palavras por subquadro, uma quantidade de bits por palavra e uma certa disposição das medidas.

Durante o processo de transmissão, o sinal PCM é inevitavelmente distorcido devido às condições ambientais. Assim, o papel do Sincronizador de Bits é reconstruir o sinal PCM, produzindo um pulso com amplitude binária e distribuído em intervalos discretos para uso em sistemas digitais.

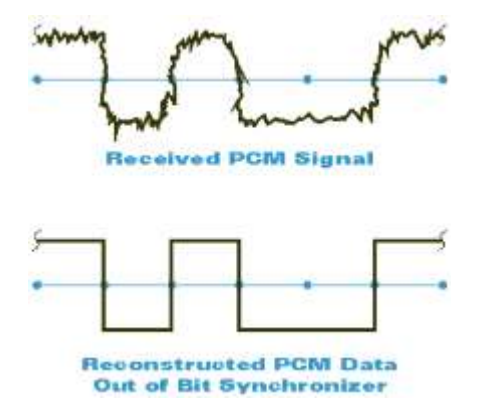

Figura 2 – Distorção do sinal PCM pelo ambiente e reconstrução do sinal pelo Sincronizador de Bit.

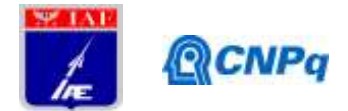

Em seguida, o sistema de telemetria em solo, configurado com o mesmo quadro, é responsável por realizar a decomutação, isto é, receber cada dado em série e reconstruir o quadro associando as medidas de volta às grandezas correspondentes. O software em solo também deve oferecer uma interface amigável para visualização dos dados através de gráficos e tabelas.

Dessa maneira, um problema encontrado em operações como testes e lançamentos de foguetes no IAE é baixa acessibilidade às medidas dos sensores obtidas via telemetria. Normalmente, é necessário requisitar por voz o valor do parâmetro desejado a um operador com acesso a um software de telemetria através de rádio.

Portanto, o aplicativo objetiva solucionar esse problema oferecendo visualização dos dados de telemetria diretamente em campo utilizando apenas um notebook e um dispositivo USB, oferecendo, assim, respostas em tempo real para ações tomadas pelos técnicos que operam o ensaio ou o foguete.

## 2. Materiais

Foram utilizados os seguintes equipamentos disponibilizados pelo Laboratório APDT, equivalentes aos que serão usados em campo:

- Apollotek APK8763 USB PCM Decommutator and Bit Synchroniser
- Notebook Toshiba i7 4 GB de RAM com Windows 7

A escolha do Decomutador e Sincronizador de Bits Apollotek se deveu ao fato do dispositivo ser compacto e leve, permitindo o uso em campo, e ser capaz ler o sinal PCM de um cabo coaxial operando unicamente através do cabo USB. Assim, como a alimentação do dispositivo é unicamente via USB, evita-se problemas relacionados com aterramento.

Além disso, o equipamento já havia sido adquirido pelo IAE, mas não era utilizável, já que os notebooks disponíveis para uso em campo possuem Windows 7, enquanto o software fornecido pelo fabricante é compatível apenas com Windows XP.

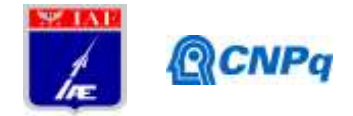

O Laboratório também forneceu os seguintes equipamentos para gerar sinais PCM, com a finalidade de testar o aplicativo:

- Apollotek APK8764-2 USB PCM Simulator
- Notebook Dell Inspiron XPSM1210 com Windows XP (para operação do simulador de sinal PCM)
- Gravador de Dados de Telemetria em Estado Sólido (para reprodução de dados PCM gravados durante ensaios)

Além disso, foram utilizados os seguintes programas disponíveis na Internet:

- Eclipse IDE para desenvolvimento em Java
- Sublime Text 3 Editor para desenvolvimento em C++
- GCC Compilador para C++

A linguagem Java foi escolhida devido ao seu suporte nativo a interface gráfica e sua portabilidade, que confere ao software possibilidade de uso com versões posteriores do Windows. Além disso, a linguagem C++ foi escolhida para mais simples integração com DDLs fornecidas pelo fabricante, utilizadas para controlar o dispositivo USB, através do padrão Microsoft STDCALL.

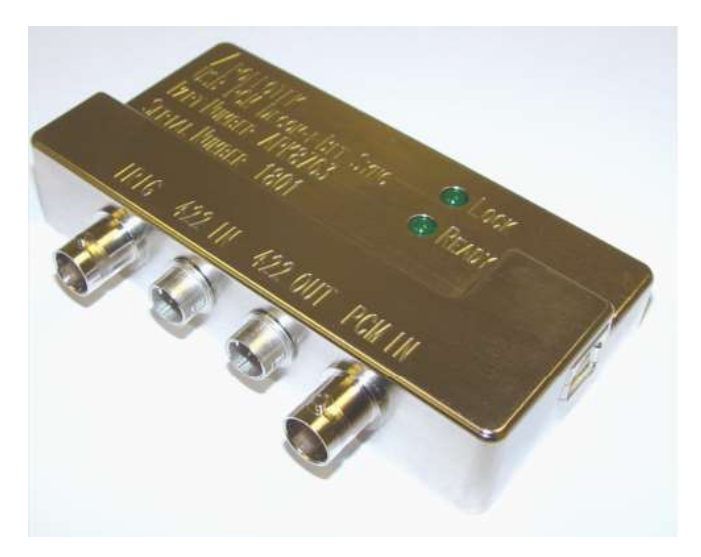

Figura 3 – Decomutador de Sincronizador de Bits USB Apollotek APK8763

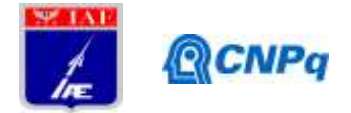

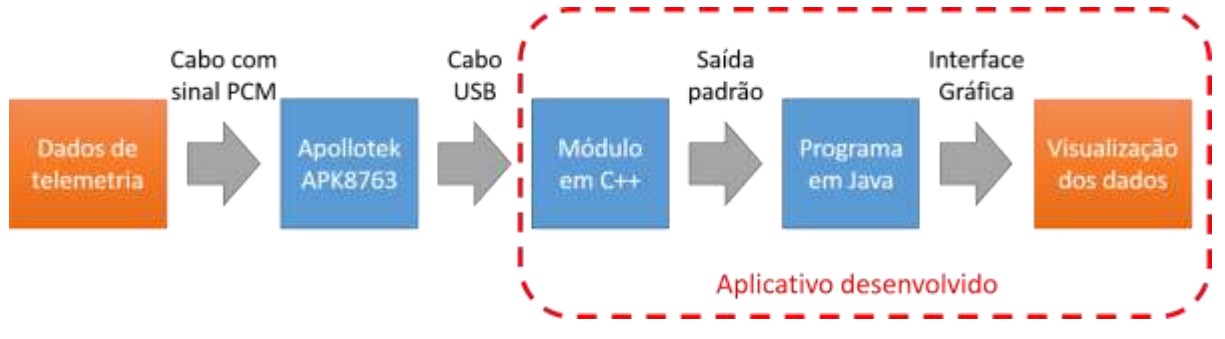

# 3. Metodologia

Figura 4 – Diagrama da visão geral do funcionamento do aplicativo.

O aplicativo deverá ser desenvolvido para atuar em conjunto com o decomutador e sincronizador de bits USB, Apollotek APK8763. Este dispositivo receberá um cabo com sinal de telemetria PCM e será controlado pelo aplicativo através de um cabo USB.

Para controlar o dispositivo USB, o fabricante Apollotek forneceu drivers e DLLs. Para lidar com essas instruções de baixo nível, será desenvolvido um módulo em C++ responsável por fazer chamadas à DLL e retornar os quadros obtidos em formato de texto pela saída padrão.

Finalmente, para lidar com a visualização de dados com uma interface gráfica, será utilizada a linguagem Java. Assim, o programa desenvolvido em Java receberá a saída em texto do módulo em C++ e mostrará os dados na tela do computador na forma de gráficos e tabelas em uma interface configurável.

O programa em C++ será desenvolvido com o Sublime Text 3 e compilado com o GCC como executável em Windows. O programa em Java será desenvolvido no Eclipse, com o uso do módulo WindowBuilder para a elaboração de janelas e da biblioteca gráfica AWT para geração de gráficos e tabelas.

Por fim, tendo em vista o uso a longo prazo, o software desenvolvido será validado para funcionar bem em computadores com Windows 7 e Windows 8.

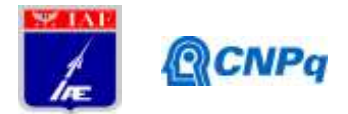

## 4. Resultados

### 4.1. Funcionalidades do aplicativo

|                          |               |              |           |                 |                                                                                                    |           |           |            |               | - 0 × |
|--------------------------|---------------|--------------|-----------|-----------------|----------------------------------------------------------------------------------------------------|-----------|-----------|------------|---------------|-------|
| File Coliguistics Street | ek Doules     |              | -         |                 |                                                                                                    |           |           |            | IVALUE -      |       |
|                          |               |              |           | SUAT            | STAC                                                                                                    | STAT      |           |            | COT AL DIA A  | VALUE |
|                          |               |              |           | STA-A-ON        | STAB ON                                                                                                    | CHO OPS   | Latitude  | 000,0      | CCEALBALS     | 0.00  |
|                          |               |              |           |                 |                                                                                                    |           |           |            | CCE-A-I-BA1-C | 0.00  |
|                          |               |              |           |                 |                                                                                                    | 5160      | Longitude | 000.0      | CCEALBARA     | 0.00  |
| [0:00:00%] Errer s       | etting up des | iom,         |           | STA1            | STA2                                                                                                    | GPS ANT-1 |           |            | CCE-A-V-BA1-A | 0.00  |
| 5TA2                     |               | STAL         |           | TEMPORIZ        | TEMPORIZ                                                                                                    | STAD      | Altitude  | 0.0        | CCF-A-V-BA1-B | 0.00  |
| BARO SW                  | A 1           | 9ER 1        |           |                 |                                                                                                    | OPS ANT-2 | - attaine |            | CCE-A-V-BA1-C | 0.00  |
| STAT                     |               | 512          |           |                 | and the second second se |           |           |            | CCE-A-V-BA2-A | 0.00  |
| RADIO CH                 |               | 220.02       |           | ORDSEPTE        | ORDITERITE                                                                                                    | NAME      | VALU      | E          | CCE-8-1-8A2-8 | 0.00  |
| Lines in                 |               |              |           | XTAD            | STAL                                                                                                    | ATU       |           | 00000000   | CCE-84-8A2-C  | 0.00  |
| CHS-COUNTER M            | MAXIEDO       | CRT-GOUNTER  | MM/0.0.00 | CIRCI HAN JE    | CHU-IGN 28                                                                                                    | DRP       |           | 00000000   | CCE-8-I-8A3   | 0.00  |
| 4099.0                   |               | Mote d       |           | STAC            | STAT                                                                                                    |           |           |            | CCE-84-8M     | 0.00  |
|                          |               |              |           |                 |                                                                                                    | NAME      | VALUE     | DESC       | CCE-8-V-BA2-8 | 0.00  |
|                          |               |              |           | 1010            | TOTO                                                                                                    | ST-001    | 275.38    | SEC CONICA | CCE-8-V-BA2-C | 0.00  |
|                          |               |              |           | STAN            |                                                                                                    | ST-002    | 276.07    | SEC CONICA | CCE-8-V-8A3   | 0,00  |
|                          |               |              |           | SEP SARA        | BEP SARU                                                                                                    | ST-003    | 306.16    | SEC CONICA | CCE-B-V-BM    | 0.00  |
| 7.5 Jan 1997             |               | 100          |           | STAIL           | STAT.                                                                                                    | ST-004    | 260.17    | SEC CONICA | CDS-A-I-BS1   | 0.00  |
| CRG4-COUNTER             | MAX: E de     | CRC-COUNTERU | MAC-0.00  | PHREY MALV      | PIRO VALV.                                                                                                    | ST-005    | 250.22    | SEC CONICA | CDS-A-I-BS2   | 0.00  |
| AD40 Marcal and a second |               | 4096 2       |           |                 | and the second second se | ST-006    | 272.30    | SEC CONICA | CDS-A-V-BD    | 0,00  |
|                          |               |              |           | and a second se |                                                                                                    | ST-007    | 282.10    | SEC CONICA | CDS-A-V-BS1   | 0,00  |
|                          |               |              |           | E MELMON        | CONCEPCION N                                                                                                    | ST-008    | 257.97    | SEC CONICA | CDS-A-V-BSI   | 0,00  |
|                          |               |              |           | STAL            | at At                                                                                                    | ST-009    | 264.71    | SAIA TRAS  | CDS-8-1-80    | 0,00  |
|                          |               |              |           | PG0 1           | P001                                                                                                    | ST-010    | 308.57    | SAIA TRAS  | CDS-8-I-891   | 0.00  |
|                          |               | 12.0         |           | STAT            | STAT                                                                                                    | ST-011    | 295.25    | SAIA TRAS  | CDS-8-I-852   | 0.00  |
| CRG-A-COUNTER            | MAX: 0.00     | SPID MUCT    | MAX:2     | PMD PDD T       | CARD INCOME.                                                                                                    | ST-012    | 286.91    | ESCUDO     | CDS-8-V-8D    | 0,00  |
| 40000                    |               |              |           |                 |                                                                                                    | ST-013    | 259.39    | VTX        | CDS-B-V-BS1   | 0.00  |
|                          |               |              |           | N T AU          |                                                                                                    | ST-014    | 267.61    | IMU        | CDS-8-V-852   | 0.00  |
|                          |               |              |           | P00 2           | R ODH                                                                                                    | ST-015    | 291.02    | PCM        | STA-A-I-BP    | 0.00  |
|                          |               |              |           | STAR            | 3742                                                                                                    | ST-016    | 267,86    | COND       | STA-A-V-BP    | 0.00  |
|                          |               |              |           | EVENTO          | EVENTO                                                                                                    | ST-017    | 290.74    | TX PCM     | STA-8-I-8P    | 0.00  |
| 845                      |               |              |           |                 |                                                                                                    | ST-018    | 279,14    | MOD EXP    | STA-8-V-8P    | 0.00  |

Figura 5 – Interface configurável de visualização de dados.

A Figura 5 ilustra a interface principal do aplicativo, que é utilizada para a visualização dos dados de telemetria. Essa interface é facilmente configurável para atender às necessidades do ensaio de teste ou operação de lançamento. São oferecidos os seguintes elementos para visualização dos valores de parâmetros na tela:

- Gráfico Mostra um gráfico do valor do parâmetro ao longo do tempo. Também exibe numericamente o valor mínimo, valor máximo e média móvel das últimas amostras.
- Tabela Mostra o valor numérico atual de vários parâmetros, podendo mostrar uma barra horizontal representando o valor do parâmetro.
- Botão Representa o estado de um relê. Caso o relê esteja ativado, apresenta um fundo verde, e caso esteja desativado, apresenta um fundo vermelho.
- Registro de eventos Armazena mensagens de texto com o tempo que eventos ocorreram. Os eventos são indicados por mudança do estado de relês.
- GPS Representa longitude, latitude e altitudes obtidos via GPS.

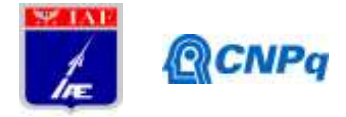

| Stream configuration | on x         |
|----------------------|--------------|
| Frames/major:        | 16           |
| Words/minor:         | 23           |
| Bits/word:           | 12           |
| Bitrate:             | 1255787 bps  |
| Sync pattern:        | FAF320       |
| Code:                | RNRZ-15      |
| SFID word:           | 1            |
| SFID start value:    | 1            |
|                      | Double frame |
|                      | OK Cancel    |

Figura 6 – Janela de configuração do sinal de telemetria

Através da janela mostrada na Figura 6, é possível configurar os parâmetros do sinal de telemetria, informando informações como tamanho do quadro, bits por palavra e taxa de bits. Esses parâmetros permitem que o dispositivo USB Apollotek adquira corretamente os dados do sinal PCM. O sucesso na configuração do steam é indicado no próprio dispositivo USB por um LED verde indicando "Lock".

|    | <u></u>          |           |          |            |        |            |         |        |        |     |        |        |        |      | _  |      | ×  |
|----|------------------|-----------|----------|------------|--------|------------|---------|--------|--------|-----|--------|--------|--------|------|----|------|----|
|    | Clear Parameters |           |          |            |        |            |         |        |        |     |        |        |        |      |    |      |    |
|    | 1                | 2         | 3        | 4          | 5      | 6          | 7       | 8      | 9      | 10  | 11     | 12     | 13     | 14   | 15 | 16   |    |
| 1  | SP-025           | SP-026    | AC-010   | AC-005     | AC-006 | AC-001     | AC-002  | AC-003 | ST-001 |     | SP-025 | SP-026 | ST-002 | SFID |    |      |    |
| 2  | SP-025           | SP-026    | AC-010   | AC-004     | AC-007 | AC-008     | AC-009  | AC-003 | ST-003 |     | SP-025 | SP-026 | ST-004 | SFID |    |      |    |
| 3  | SP-025           | SP-026    | AC-010   | AC-005     | AC-006 | AC-001     | AC-002  | AC-003 | ST-005 |     | SP-025 | SP-026 | ST-006 | SFID |    |      |    |
| 4  | SP-025           | SP-026    | AC-010   | AC-004     | AC-007 | AC-008     | AC-009  | AC-003 | ST-007 |     | SP-025 | SP-026 | ST-008 | SFID |    |      |    |
| 5  | SP-025           | SP-026    | AC-010   | AC-005     | AC-006 | AC-001     | AC-002  | AC-003 | ST-012 |     | SP-025 | SP-026 | ST-013 | SFID |    |      |    |
| 6  | SP-025           | SP-026    | AC-010   | AC-004     | AC-007 | AC-008     | AC-009  | AC-003 | ST-014 |     | SP-025 | SP-026 | ST-015 | SFID |    |      |    |
| 7  | SP-025           | SP-026    | AC-010   | AC-005     | AC-006 | AC-001     | AC-002  | AC-003 | ST-016 |     | SP-025 | SP-026 | ST-017 | SFID |    |      |    |
| 8  | SP-025           | SP-026    | AC-010   | AC-004     | AC-007 | AC-008     | AC-009  | AC-003 | ST-018 |     | SP-025 | SP-026 | ST-009 | SFID |    |      |    |
| 9  | SP-025           | SP-026    | AC-010   | AC-005     | AC-006 | AC-001     | AC-002  | AC-003 | DRP    |     | SP-025 | SP-026 | PIRO   | SFID |    |      |    |
| 10 | SP-025           | SP-026    | AC-010   | AC-004     | AC-007 | AC-008     | AC-009  | AC-003 | ATU    |     | SP-025 | SP-026 |        | SFID |    |      |    |
| 11 | SP-025           | SP-026    | AC-010   | AC-005     | AC-006 | AC-001     | AC-002  | AC-003 |        |     | SP-025 | SP-026 |        | SFID |    |      |    |
| 12 | SP-025           | SP-026    | AC-010   | AC-004     | AC-007 | AC-008     | AC-009  | AC-003 |        |     | SP-025 | SP-026 |        | SFID |    |      |    |
| 13 | SP-025           | SP-026    | AC-010   | AC-005     | AC-006 | AC-001     | AC-002  | AC-003 |        |     | SP-025 | SP-026 |        | SFID |    |      |    |
| 14 | SP-025           | SP-026    | AC-010   | AC-004     | AC-007 | AC-008     | AC-009  | AC-003 |        |     | SP-025 | SP-026 |        | SFID |    |      |    |
| 15 | SP-025           | SP-026    | AC-010   | AC-005     | AC-006 | AC-001     | AC-002  | AC-003 |        |     | SP-025 | SP-026 |        | SFID |    |      |    |
| 16 | SP-025           | SP-026    | AC-010   | AC-004     | AC-007 | AC-008     | AC-009  | AC-003 |        |     | SP-025 | SP-026 |        | SFID |    |      |    |
| 17 | SP-025           | SP-026    | AC-010   | AC-005     | AC-006 | AC-001     | AC-002  | AC-003 |        |     | SP-025 | SP-026 |        | SFID |    |      |    |
| 18 | SP-025           | SP-026    | AC-010   | AC-004     | AC-007 | AC-008     | AC-009  | AC-003 |        |     | SP-025 | SP-026 |        | SFID |    |      |    |
| 19 | SP-025           | SP-026    | AC-010   | AC-005     | AC-006 | AC-001     | AC-002  | AC-003 |        |     | SP-025 | SP-026 |        | SFID |    |      |    |
|    | lon oor          | 00.000    | 100.040  | 140.004    | 10 007 | 10000      | 40.000  | 10 000 |        | 1   | 00.005 | 00.000 |        |      |    |      |    |
|    | Mnmonio          | :: SP-028 | 5        |            |        |            | St      | art    | Step   | End |        |        |        |      |    |      |    |
| D  | escriptior       | : Acústic | o ambier | nte intern | D      | - <b>V</b> | Vord: 1 |        | 10     | 11  |        |        |        |      |    |      |    |
|    |                  | Арр       | ly l     | Delete     |        | F          | rame: 1 |        | 1      | 88  |        |        |        |      | ОК | Canc | el |

Figura 7 – Janela de configuração do quadro

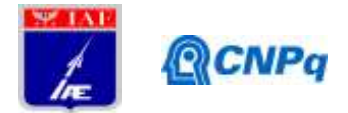

A janela indicada pela Figura 7 permite informar ao aplicativo como o quadro que está sendo recebido através do stream se encontra configurado. Isso possibilita que cada medição isolada obtida seja associado com o parâmetro correto para posterior vizualização em tela.

| 1          |               |          |          |          |          |          |            |          |             |             |             |             |         | ×  |
|------------|---------------|----------|----------|----------|----------|----------|------------|----------|-------------|-------------|-------------|-------------|---------|----|
| Name       | Description   | 6th coef | 5th coef | 4th coef | 3rd coef | 2nd coef | 1st coef   | Const    | Min Display | Max Display | Min Warning | Max Warning | Fermat  |    |
| AC-001     | Vibr. latera. | 0.0      | 0.0      | 0.0      | 0.0      | 0.0      | 1.5183     | -195,29  | 0.0         | 4096.0      | 0.0         | 4096.0      | Decimal | -  |
| AC-002     | Vibr axial    | 0.0      | 0.0      | 0.0      | 0.0      | 0.0      | 1.5579     | 201.66   | 0.0         | 4096.0      | 0.0         | 4095.0      | Decimal |    |
| AC-003     | Vibr. longit  | 0.0      | 0.0      | 0.0      | 0.0      | 0.0      | 1.5462     | -198.88  | 0.0         | 4096.0      | 0.0         | 4095.0      | Decimal | 1  |
| AC-004     | Vibr. radial  | 0.0      | 0.0      | 0.0      | 0.0      | 0.0      | 1.5729     | -202.3   | 0.0         | 306.0       | 0.0         | 4095.0      | Deamal  |    |
| AC-005     | Vibr. longit  | 0.0      | 0.0      | 0.0      | 0.0      | 0.0      | 1.5517     | -199.58  | 0.0         | 4096.0      | 0.0         | 4095.0      | Decimal |    |
| AC-006     | Vibr. radial. | 0.0      | 0.0      | 0.0      | 0.0      | 0.0      | 1.5199     | -195.49  | 0.0         | 4096.0      | 0.0         | 4096.0      | Decimal |    |
| AC-007     | Vibr, longit  | 0.0      | 0.0      | 0.0      | 0.0      | 0.0      | 1.5525     | 199.68   | 0.0         | 4096.0      | 0.0         | 4095.0      | Decimal |    |
| AC-008     | Vibr. radial  | 0.0      | 0.0      | 0.0      | 0.0      | 0.0      | 1.5386     | -197.89  | 0.0         | 4096.0      | 0.0         | 4095.0      | Decimal |    |
| AC-009     | Vibr. longit  | 0.0      | 0.0      | 0.0      | 0.0      | 0.0      | 1.5548     | -201.27  | 0.0         | 4096.0      | 0.0         | 4095.0      | Decimal |    |
| AC-010     | Choque lo     | 0.0      | 0.0      | 0.0      | 0.0      | 0.0      | 8.1759     | -1051.58 | 0.0         | 4096.0      | 0.0         | 4095.0      | Decimal |    |
| ATU        | 101010-001    | 0.0      | 0.0      | 0.0      | 0.0      | 0.0      | 1.0        | 0.0      | 0.0         | 4096.0      | 0.0         | 4095.0      | Emary   |    |
| BARO-A     | Sensor Ba.    | 0.0      | 0.0      | 0.0      | 0.0      | 0.0      | 0.01953125 | 0.0      | 0.0         | 4096.0      | 0.0         | 4095.0      | Decimal |    |
| BARO-B     | Sensor Ba     | 0.0      | 0.0      | 0.0      | 0.0      | 0:0      | 0.01953125 | 0.0      | 0.0         | 4096.0      | 0.0         | 4996.0      | Decimal |    |
| CCE-A-I-E  |               | 0.0      | 0.0      | 0.0      | 0.0      | 0.0      | 0.00166    | 0.0      | 0.0         | 4096.0      | 0.0         | 4095.0      | Decimal |    |
| CCE-A-I-B  |               | 0.0      | 0.0      | 0.0      | 0.0      | 0.0      | 0.001564   | 0.0      | 0.0         | 4096.0      | 0.0         | 4095.0      | Decimal |    |
| CCE-A-I-B. | 1 2           | 0.0      | 0.0      | 0.0      | 0.0      | 0.0      | 0.003873   | 0.0      | 0.0         | 4096.0      | 0.0         | 4096.0      | Decimal |    |
| CCE-A-I-B  |               | 0.0      | 0.0      | 0.0      | 0.0      | 0.0      | 0.0146     | 0.0      | 0.0         | 4096.0      | 0.0         | 4095.0      | Decimal |    |
| CCE-A-V-B. |               | 0.0      | 0.0      | 0.0      | 0.0      | 0.0      | 0.135      | 0.0      | 0.0         | 4096.0      | 0.0         | 4096.0      | Decimal |    |
| CCE-A-V-B. |               | 0.0      | 0.0      | 0.0      | 0.0      | 0.0      | 0.135      | 0.0      | 0.0         | 4096.0      | 0.0         | 4095.0      | Deomal  |    |
| CCE-A-V-B. |               | 0.0      | 0.0      | 0.0      | 0.0      | 0.0      | 0.135      | 0.0      | 0.0         | 4096.0      | 0.0         | 4096.0      | Decimal |    |
| CCE-A-V-B. |               | 0.0      | 0.0      | 0.0      | 0.0      | 0.0      | 0.135      | 0.0      | 0.0         | 4096.0      | 0.0         | 4095.0      | Deamal  |    |
| CCE-B-H-B  |               | 0.0      | 0.0      | 0.0      | 0.0      | 0.0      | 0.0146     | 9.9      | 0.0         | 4006.0      | 0.0         | 4096.0      | Decimal |    |
| Load fre   | om CSV        |          |          |          |          |          |            |          |             |             | OK          | Cancel      | App     | N/ |

Figura 8 – Janela de configuração de parâmetros

Cada medição recebida através do sinal de telemetria é um número inteiro. Assim, a janela ilustrada pela Figura 8 permite a configuração dos coeficientes do polinômio que realiza a transformação do numero inteiro recebido para um número decimal com significado físico. Também é possível selecionar o formato do parâmetro como número binário, que é uma maneira melhor de representar estados digitais de relés.

#### 4.2. Uso em campo

O aplicativo foi utilizado com sucesso em ensaios de teste no Laboratório APDT. O programa ofereceu resultados imediatos para as ações de técnicos enquanto realizavam alterações no componente do foguete que estava sendo testado. Além disso, na operação São Lourenço, o aplicativo foi utilizado nas preparações de lançamento.

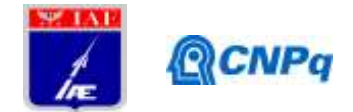

## 5. Conclusões

O aplicativo desenvolvido atende com sucesso às necessidades do Laboratório APDT e se mostrou muito útil em ensaios de teste e no lançamento da operação São Lourenço. Assim, foi desenvolvido um aplicativo capaz de visualizar dados de telemetria em tempo real e de maneira portátil para uso em campo. Tendo tudo isso em vista, conclui-se que o projeto atingiu plenamente os objetivos.

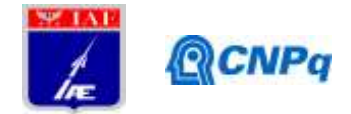

## Referências

Telemetry Tutorial - L-3 Telemetry-West. Disponível em:

<www.storm.com/telemetry\_tutorial/telemetry\_tutorial.pdf>. Acessado em 19 de fevereiro de 2016.

Apollotek APK8763 USB Bit Synchroniser and Decommutator. Disponível em:

<http://www.apollotek.com/Bit%20Sync&DecomData%20Sheet241108\_1.pdf>. Acessado em 19 de fevereiro de 2016.

Gamma, E. Helm, R. Johnson, R. Vlissides, J. Design Patterns: Elements of Reusable Object-Oriented Software. Addison-Wesley, Reading (1994).